## CARA MENJALANKAN PROGRAM

1. Install aplikasi Anaconda, didalamnya sudah termasuk software Jupyter

Notebook dan Python 3.

2. Buka terminal Anaconda Prompt dengan cara ketik anaconda pada menu

pencarian windows.

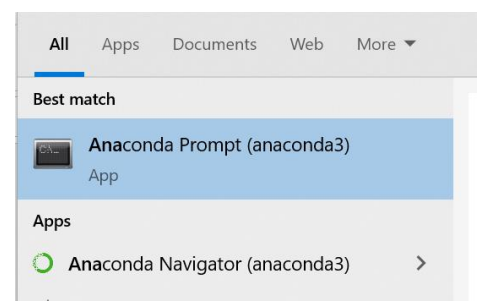

- Setelah berhasil masuk ke Anaconda Prompt masuk kedalam folder letak aplikasi cd C:\Users\YUSUF\Desktop\skripsi yusuf
- 4. Setelah masuk kedalam folder project letak aplikasi lakukan pemanggilan

aplikasi python tersebut dengan perintah seperti dibawah ini :

## Python login.py

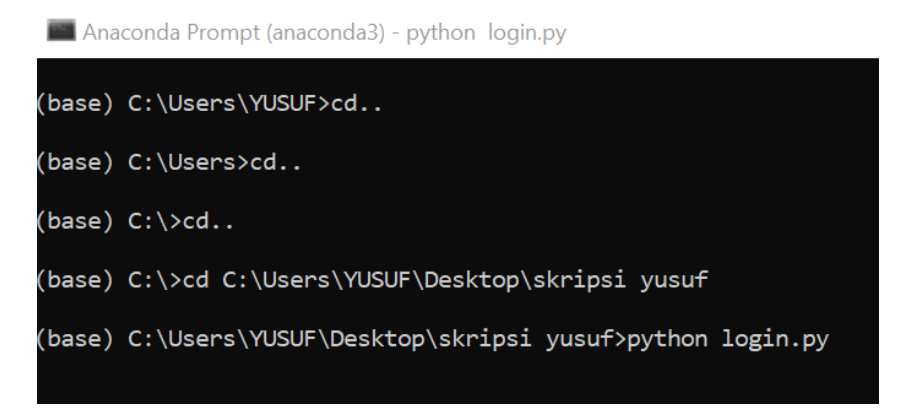

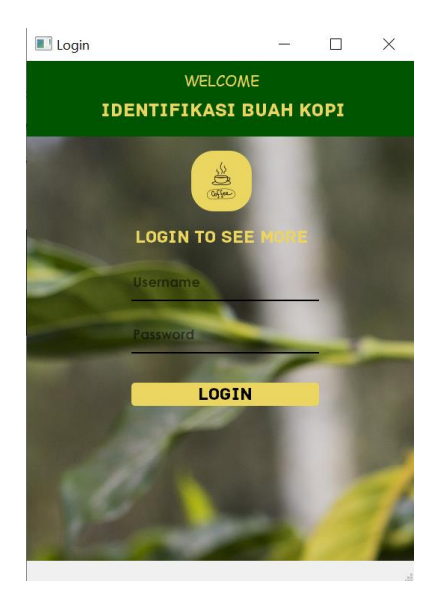

5. Masuk kedalam aplikasi username :admin dan password admin.

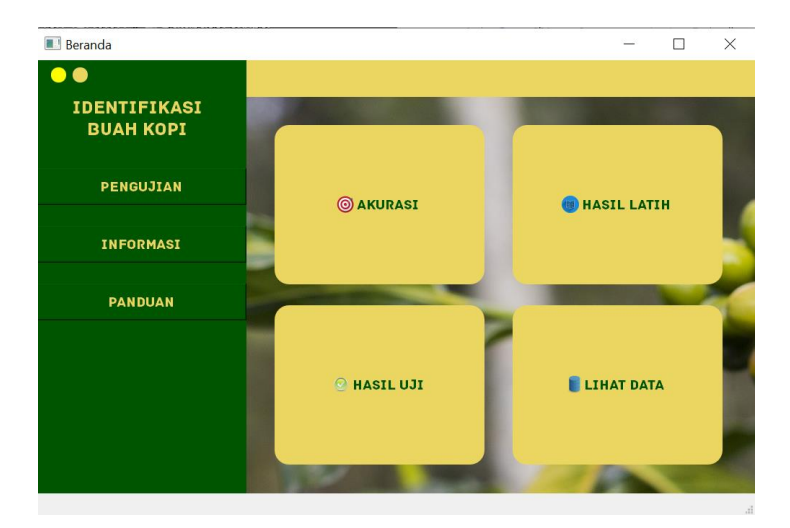

Tampilan diatas adalah tampilan aplikasi setelah login

 Sebelum bisa login pastikan sudah membuat database dengan nama skripsi dan import database yang sudah disediakan.